iApp Technology

Connecting with Facebook Messenger

Read more -

CHOCHAE GPT

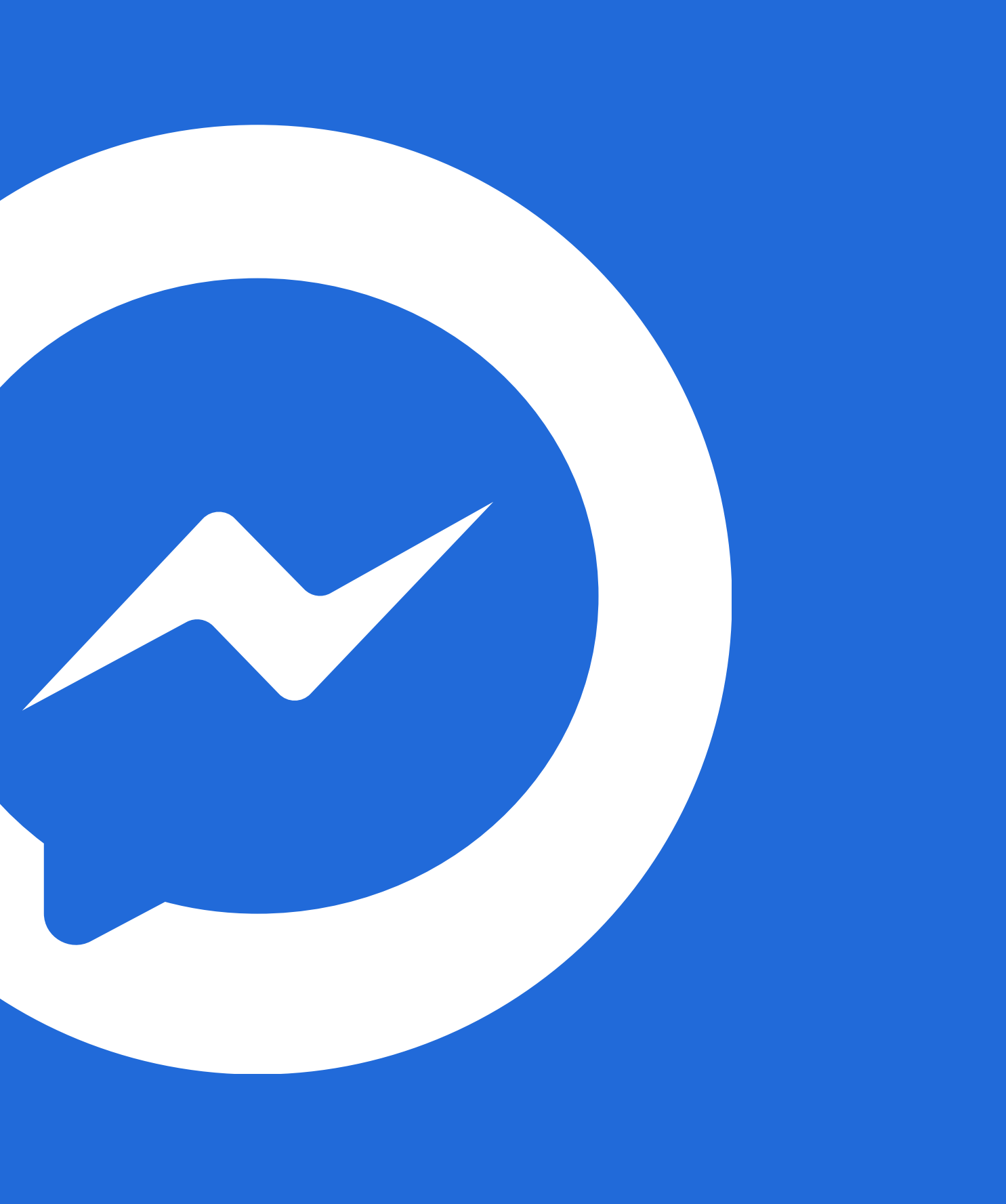

### Create Facebook Official Pages

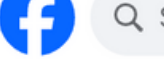

Q Search Facebook

Pages > Create a Page

### Create a Page

Your Page is where people go to learn more about you. Make sure that yours has all of the information they may need.

Page name (required)

Use the name of your business, brand or organisation, or a name that helps explain your Page. Learn more

Category (required)

Enter a category that best describes you.

Bio (optional)

Tell people a little about what you do.

• Go to <u>https://www.facebook.com/pages/create</u>

- Select Page Type
- Enter page name
- Enter page category
- Click on button 'Create Page'

Create Page

By creating a Page, you agree to the Pages, Groups and Events Policies

| ( | â           | Þ           |           | 6      | 6      | 3      | (+ <i>:</i> ) |
|---|-------------|-------------|-----------|--------|--------|--------|---------------|
|   |             |             |           |        |        |        |               |
| D | esktop prev | iew         |           |        |        |        |               |
|   |             |             |           |        |        |        |               |
|   |             |             |           |        |        |        |               |
|   |             |             |           |        |        |        |               |
|   |             |             |           |        |        |        |               |
|   |             |             |           |        |        |        |               |
|   |             |             |           |        |        |        |               |
|   |             |             |           |        |        |        |               |
|   |             |             |           |        |        |        |               |
|   |             |             |           |        | Da     | de nam | 0             |
|   |             |             |           |        | Fay    | genam  | 6             |
|   | Posts       | About       | Followers | Photos | Videos | More 🔻 |               |
|   |             |             |           |        |        |        |               |
|   | Intro       |             |           |        | P      | osts   |               |
|   | O fol       | llowers     |           |        |        |        |               |
|   | Page        | e · Categor | у         |        |        |        |               |
|   |             |             |           |        |        |        |               |

02 Create Facebook App for ChochaeGPT

### Go to facebook for developers and login with your facebook account

🔿 Meta

## Introducing Required Actions Dashboard for Developers

Beginning this month, we're rolling out Required actions dashboard to a limited number of app administrators who manage apps on developers.facebook.com.

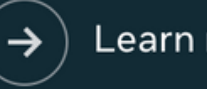

Learn more

**Developer Products** 

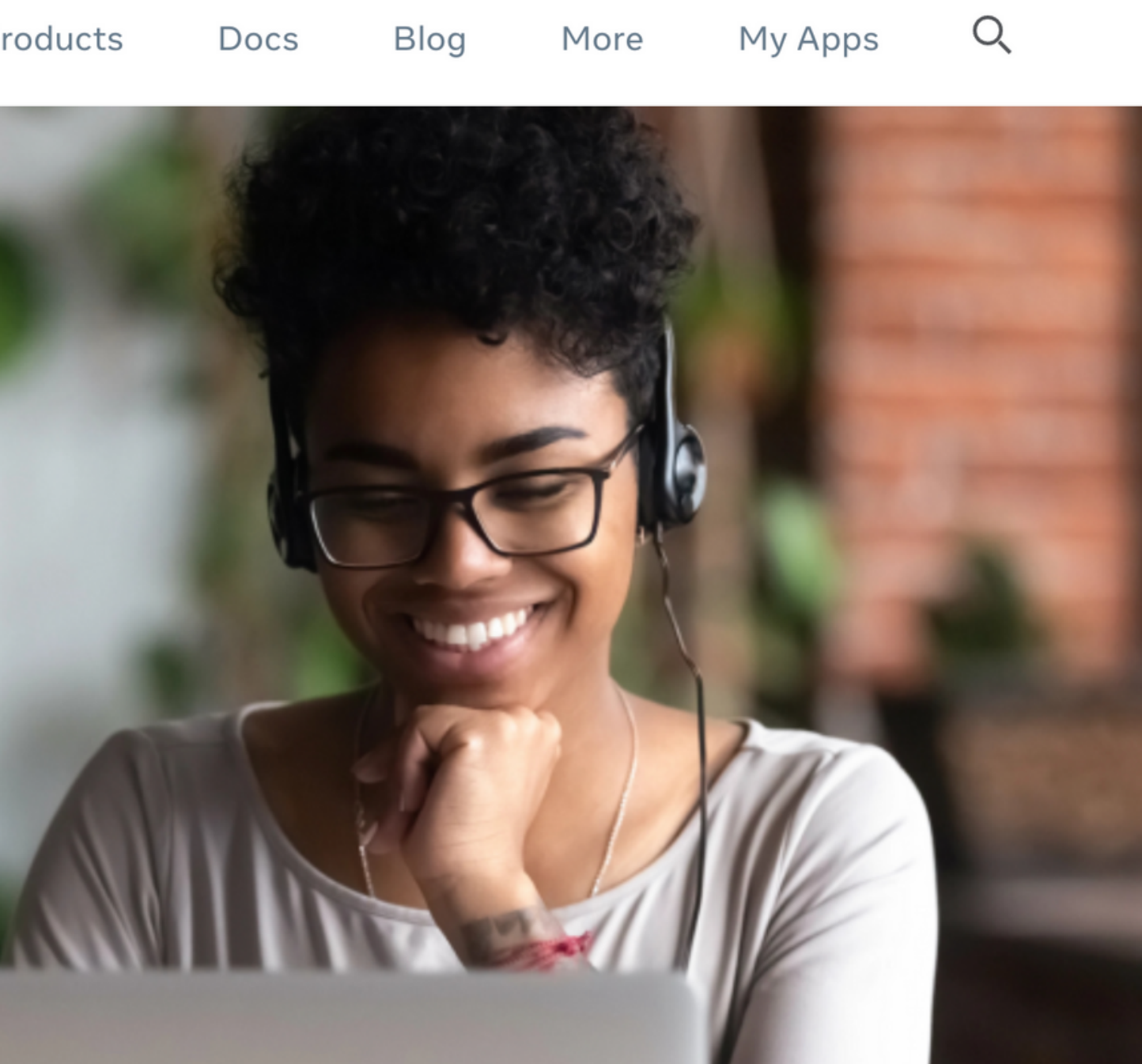

### 02 Create Facebook App for ChochaeGPT

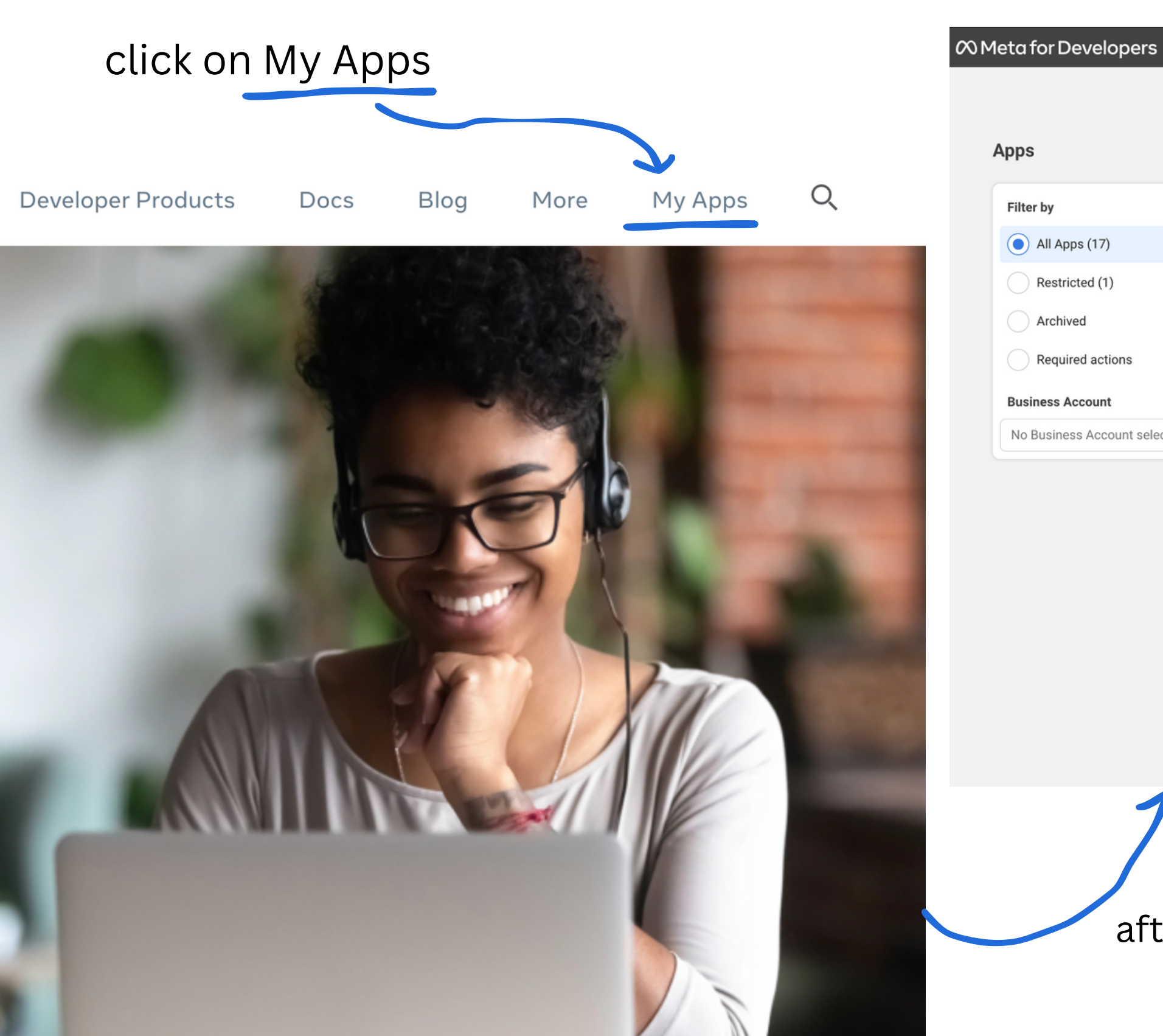

## Apps Filter by Admin Apps All Apps (17) Restricted (1) Archived Required actions **Business Account** Clear No Business Account selected -

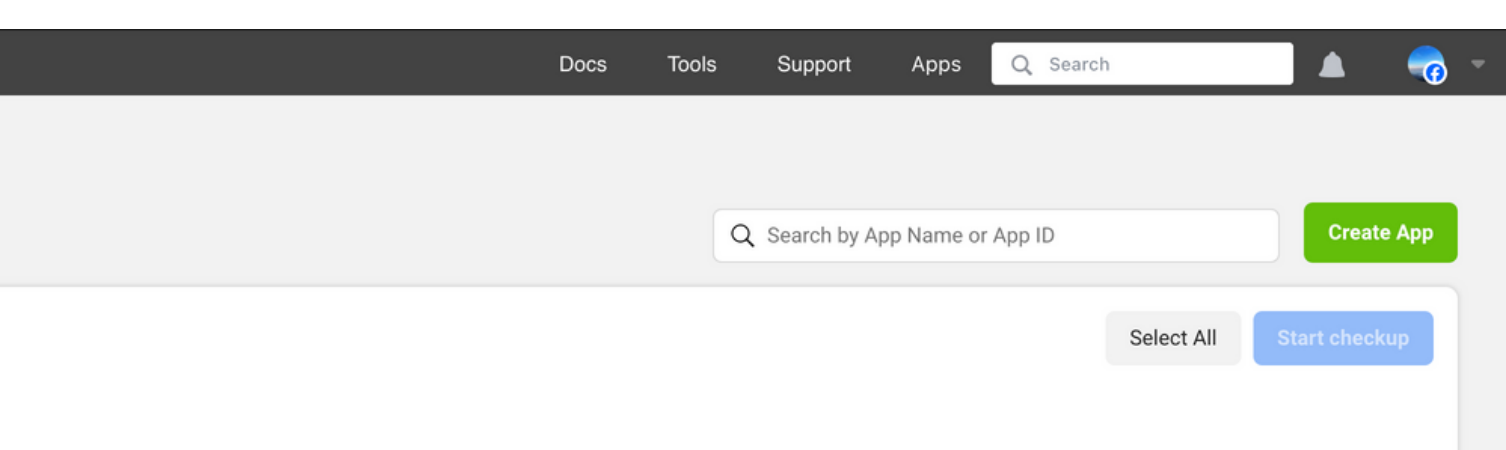

after clicked on My Apps the Apps dashboard will show

### **Create Facebook App for** 02 ChochaeGPT

### click on button Create App

### When you click, a page for creating an app will be presented.

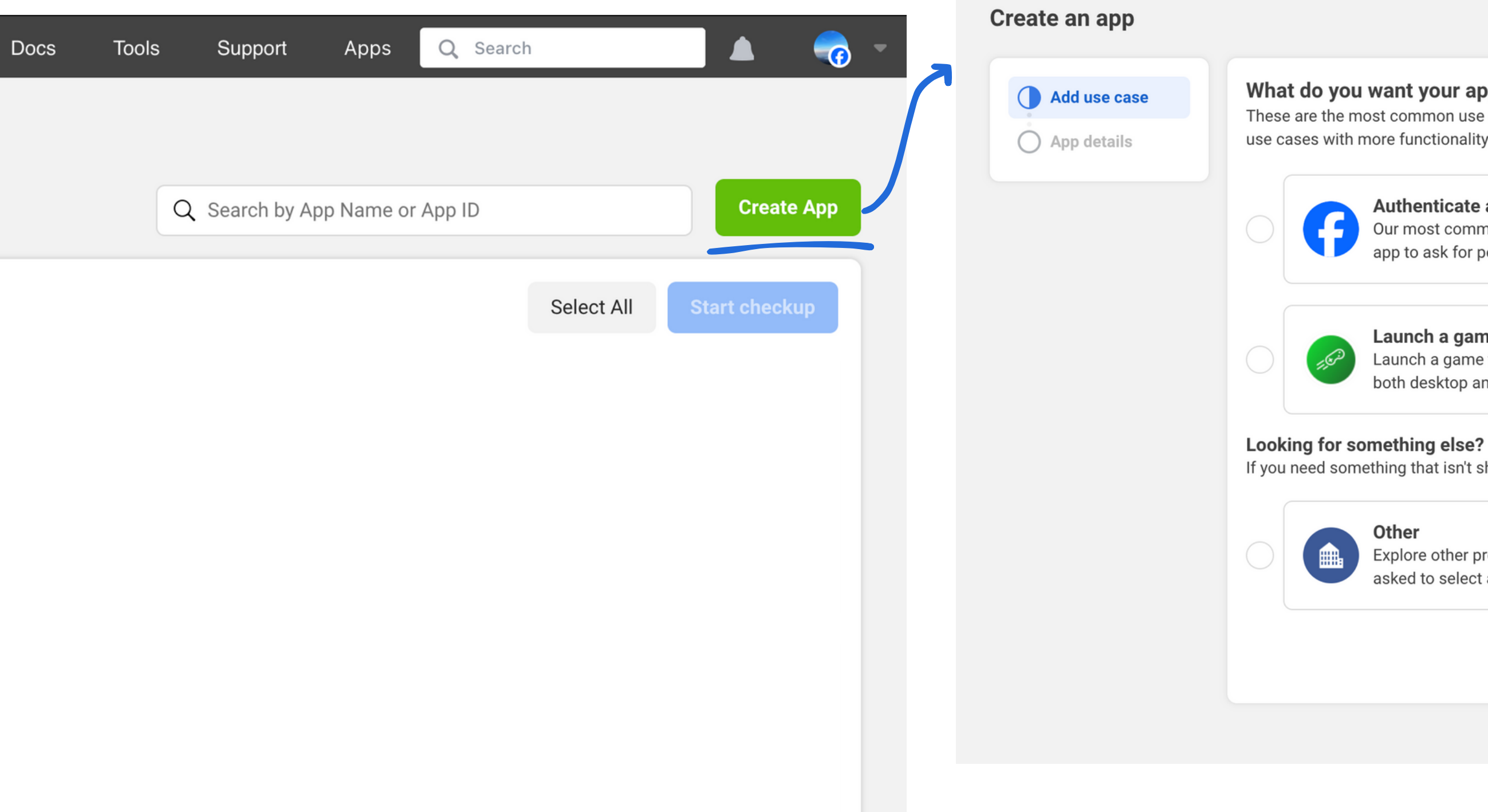

 $\times$  Cancel

#### What do you want your app to do?

These are the most common use cases developers have used on Meta for Developers. Each use case unlocks secondary use cases with more functionality. Customize use cases once your app is created.

#### Authenticate and request data from users with Facebook Login

Our most common use case. A secure, fast way for users to log into your app or game and for the 🔹 🗸 app to ask for permissions to access their data to personalize their experience.

#### Launch a game on Facebook

Launch a game that players can find and play directly in their Feed or Messenger conversations, on 🗸 both desktop and mobile devices. Learn more about Instant Games.

If you need something that isn't shown above, you can see more options by selecting Other.

#### Other

Explore other products and data permissions such as ads management, WhatsApp and more. You'll be asked to select an app type and then you can add the permissions and products you need.

### **Create Facebook App for** 02 ChochaeGPT

#### What do you want your app to do?

These are the most common use cases developers have used on Meta for Developers. Each use case unlocks secondary use cases with more functionality. Customize use cases once your app is created.

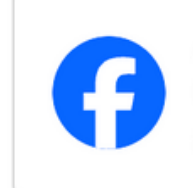

Our most common use case. A secure, fast way for users to log into your app or game and for the app to ask for permissions to access their data to personalize their experience.

### Select app use case as Other

#### Create an app

Add use case

App details

imes Cancel

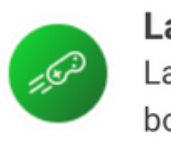

Looking for something else?

Launch a game that players can find and play directly in their Feed or Messenger conversations, on 💉 both desktop and mobile devices. Learn more about Instant Games.

### These are the most common use cases developers have used on Meta for Developers. Each use case unlocks secondary

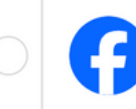

Authenticate and request data from users with Facebook Login

Our most common use case. A secure, fast way for users to log into your app or game and for the app to ask for permissions to access their data to personalize their experience.

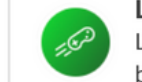

#### Launch a game on Facebook

use cases with more functionality. Customize use cases once your app is created.

Launch a game that players can find and play directly in their Feed or Messenger conversations, on 🗸 both desktop and mobile devices. Learn more about Instant Games.

#### Looking for something else?

What do you want your app to do?

If you need something that isn't shown above, you can see more options by selecting Other.

#### Other

Explore other products and data permissions such as ads management, WhatsApp and more. You'll be asked to select an app type and then you can add the permissions and products you need.

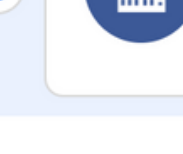

Other Explore other products and data permissions such as ads management, WhatsApp and more. You'll be asked to select an app type and then you can add the permissions and products you need.

#### Authenticate and request data from users with Facebook Login

#### Launch a game on Facebook

If you need something that isn't shown above, you can see more options by selecting Other.

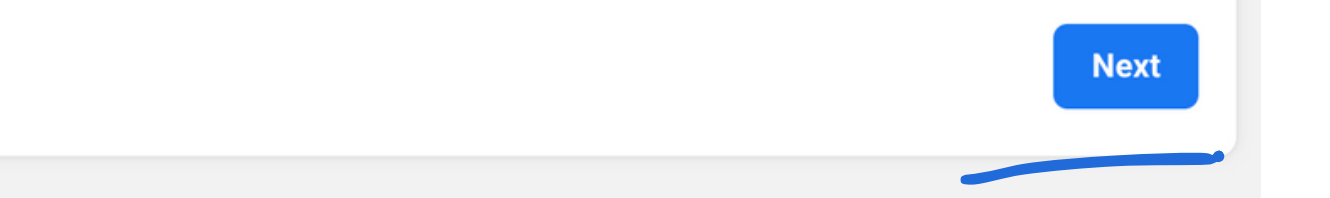

### click Next

## 02 Create Facebook App for ChochaeGPT

### 🕫 Meta for Developers

|               |                                                                                                    |                                                                                                    | Docs                                            | Tools                   | Support              | Apps        | Q Search    |
|---------------|----------------------------------------------------------------------------------------------------|----------------------------------------------------------------------------------------------------|-------------------------------------------------|-------------------------|----------------------|-------------|-------------|
| Create an app |                                                                                                    |                                                                                                    |                                                 |                         |                      |             | imes Cancel |
| Type          | Select a<br>The app ty                                                                                        | <b>In app type</b><br>ype can't be changed after your app is created                                     | d. Learn more                                   |                         |                      |             |             |
| O Details     | Consumer<br>Connect consumer products and permissions, like Facebook Login and Instagram Basic Display to you |                                                                                                    |                                                 |                         |                      |             |             |
|               |                                                                                                    | <b>Business</b><br>Create or manage business assets like Pa<br>Graph API using the available business pe | ages, Events, Groups,<br>ermissions, features a | Ads, Mess<br>and produc | enger, WhatsA<br>ts. | pp, and Ins | tagram      |
|               | æ                                                                                                    | Instant Games<br>Create an HTML5 game hosted on Facebo                                                   | ook.                                            |                         |                      |             |             |
|               | ø                                                                                                    | <b>Gaming</b><br>Connect an off-platform game to Faceboo                                                 | ok Login.                                       |                         |                      |             |             |
|               | ଭ                                                                                                    | <b>Workplace</b><br>Create enterprise tools for Workplace from                                           | m Meta.                                         |                         |                      |             |             |
|               |                                                                                                    | Academic research<br>Connect to Facebook data and tooling to                                             | perform research on                             | Facebook.               |                      |             |             |
|               |                                                                                                    |                                                                                                    |                                                 |                         |                      |             |             |

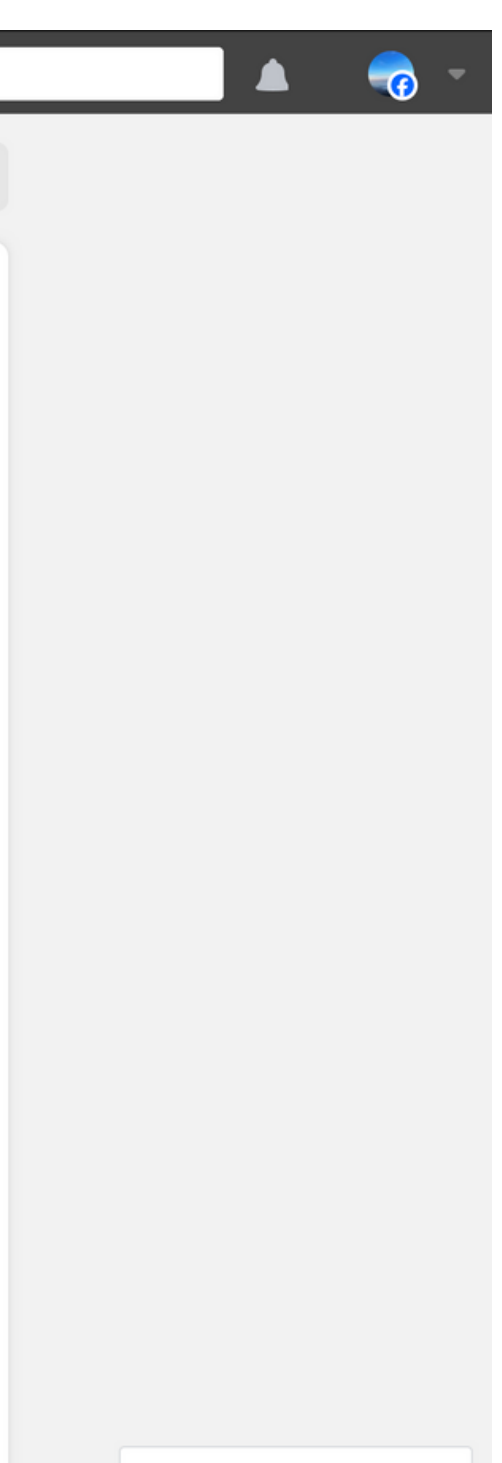

## Select app type and then click Next

Rate your experience

### Create Facebook App for ChochaeGPT 02

### Add an app name

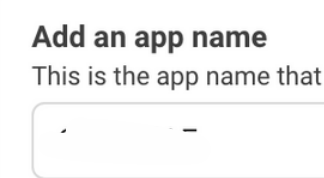

### Input App details

|            |                                                                                                    | Docs              | Tools          | Support           | Apps            | Q Search    |
|------------|----------------------------------------------------------------------------------------------------|-------------------|----------------|-------------------|-----------------|-------------|
| ate an app |                                                                                                    |                   |                |                   |                 | imes Cancel |
| Туре       | <b>Add an app name</b><br>This is the app name that will show on your My Apps page and associa        | ated with your ap | p ID. You can  | change the nam    | e later in Sett | ings.       |
| Details    |                                                                                                    |                   |                |                   |                 | 7/30        |
|            |                                                                                                    |                   |                |                   |                 |             |
|            | Business Account · Optional<br>Connecting a Business Account to your app is only required for certain | products and pe   | ermissions. Ye | ou'll be asked to | connect a Bus   | siness      |
|            | Account when you request access to those products and permissions.                                    |                   |                |                   |                 | -           |
|            | By proceeding, you agree to the Meta Platform Terms and De                                            | eveloper Polici   | es.            | Prev              | ious            | Create app  |

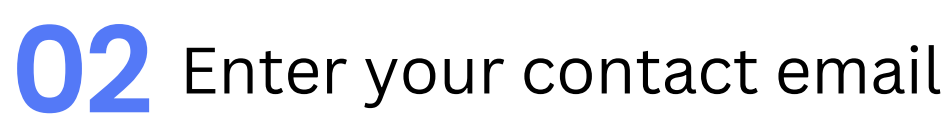

| App contact email            |
|------------------------------|
| This is the email address v  |
| policies, app restrictions o |
| •                            |

| 03 | Select | 7 |
|----|--------|---|
|----|--------|---|

| Business Account · (    | Ор  |
|-------------------------|-----|
| Connecting a Business / | 4c  |
| Account when you reque  | est |

| W | · · · · · · · · · · · · |  |
|---|-------------------------|--|
|   |                         |  |

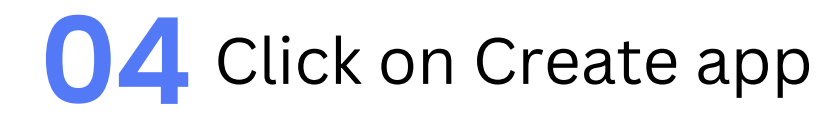

Previous

This is the app name that will show on your My Apps page and associated with your app ID. You can change the name later in Settings.

7/30

we'll use to contact you about your app. Make sure it is an address you check regularly. We may contact you about or recovery if your app is deleted or compromised.

۱

- - -

### your business account

otional

count to your app is only required for certain products and permissions. You'll be asked to connect a Business t access to those products and permissions.

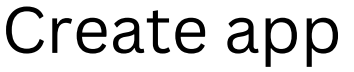

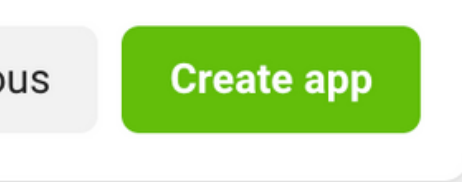

### Create Facebook App for ChochaeGPT 02

After successfully creating the app, the application's dashboard will be displayed.

| @ Meta for Develo                                           | <b>pers</b> | p Dashboard |                                                              |                                                                       |          |
|-------------------------------------------------------------|-------------|-------------|--------------------------------------------------------------|-----------------------------------------------------------------------|----------|
| 🕸 Chochae                                                   | - App ID    | )           | App Mode                                                     | e: Development 🔵 Liv                                                  | ve       |
| <ul> <li>☐ Dashboard</li> <li>☑ Required actions</li> </ul> |             |             |                                                              |                                                                       |          |
| Ann aattinga                                                |             |             | Add product                                                  | s to your app                                                         |          |
| for App settings                                            | ~           |             | We've streamlined the                                        | app creation process by su                                            | urfacing |
| 회 App roles                                                 | ~           |             |                                                              |                                                                       |          |
| 🗘 Alerts                                                    | ~           |             |                                                              |                                                                       |          |
| App Review                                                  | ~           |             | Ар                                                           | o Events                                                              |          |
| Products                                                    | Add Product |             | Understand how p<br>business across app<br>w                 | eople engage with your<br>os, devices, platforms and<br>ebsites.      |          |
| Activity log                                                |             |             | Read Docs                                                    | Set up                                                                | R        |
| ⊟ Activity log                                              |             |             |                                                              |                                                                       |          |
|                                                             |             |             | Instagra<br>Integrate your app w<br>businesses use you<br>ac | ith the Instagram API to let<br>r app with their Instagram<br>counts. | F        |
|                                                             |             |             | Read Docs                                                    | Set up                                                                | R        |

 $\sim$ 

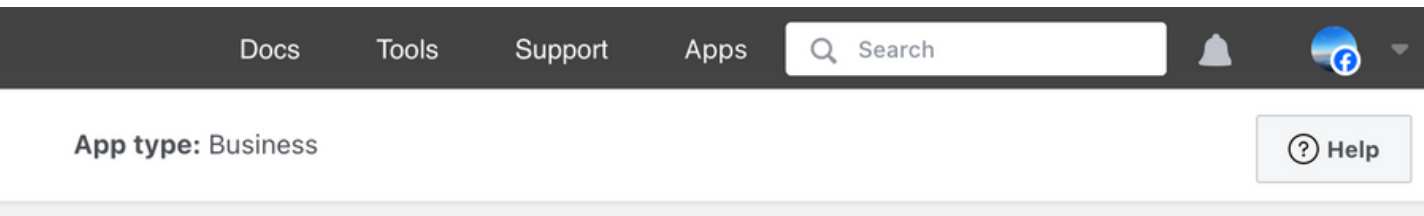

the products and permissions needed to build the app type you selected.

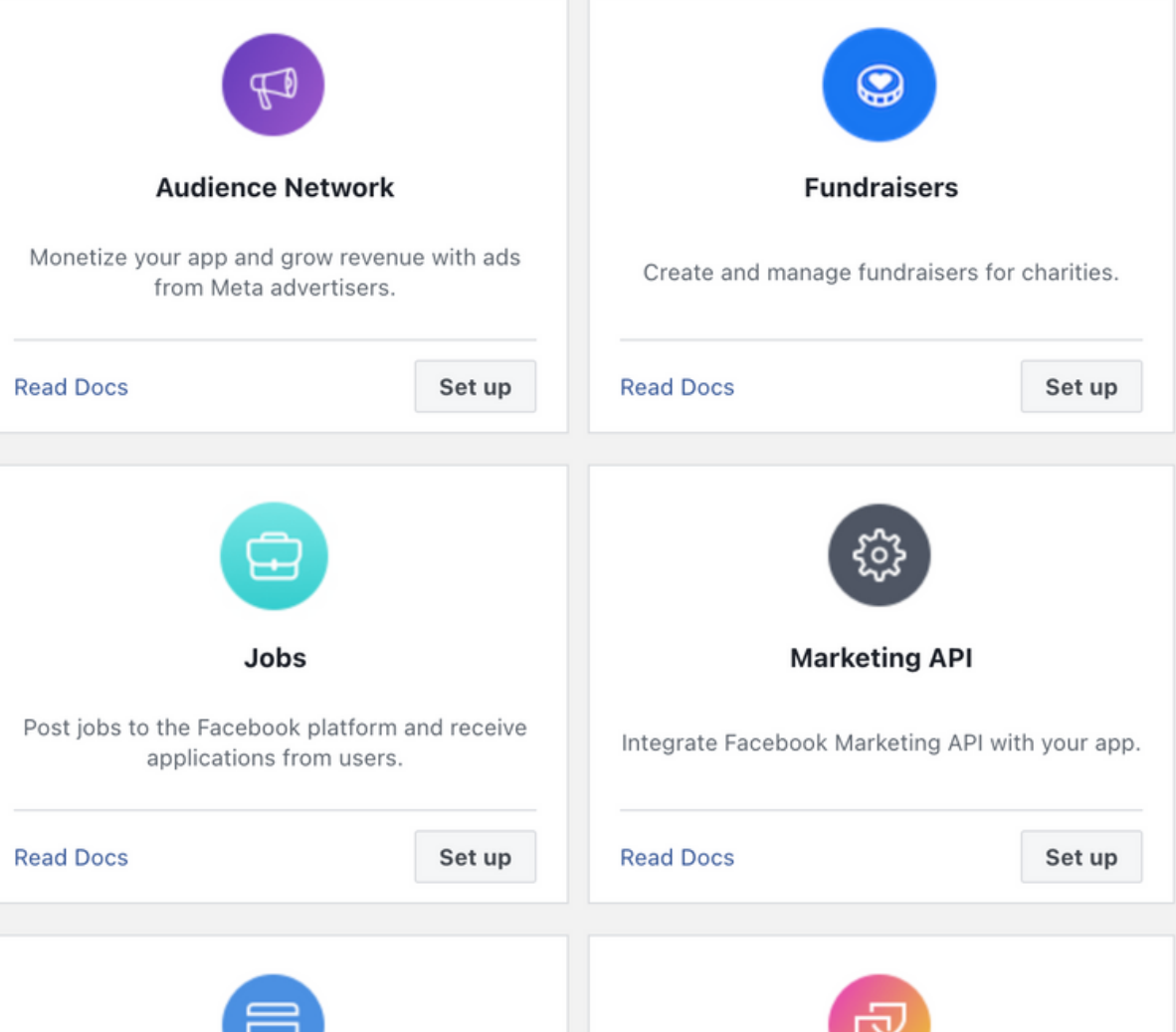

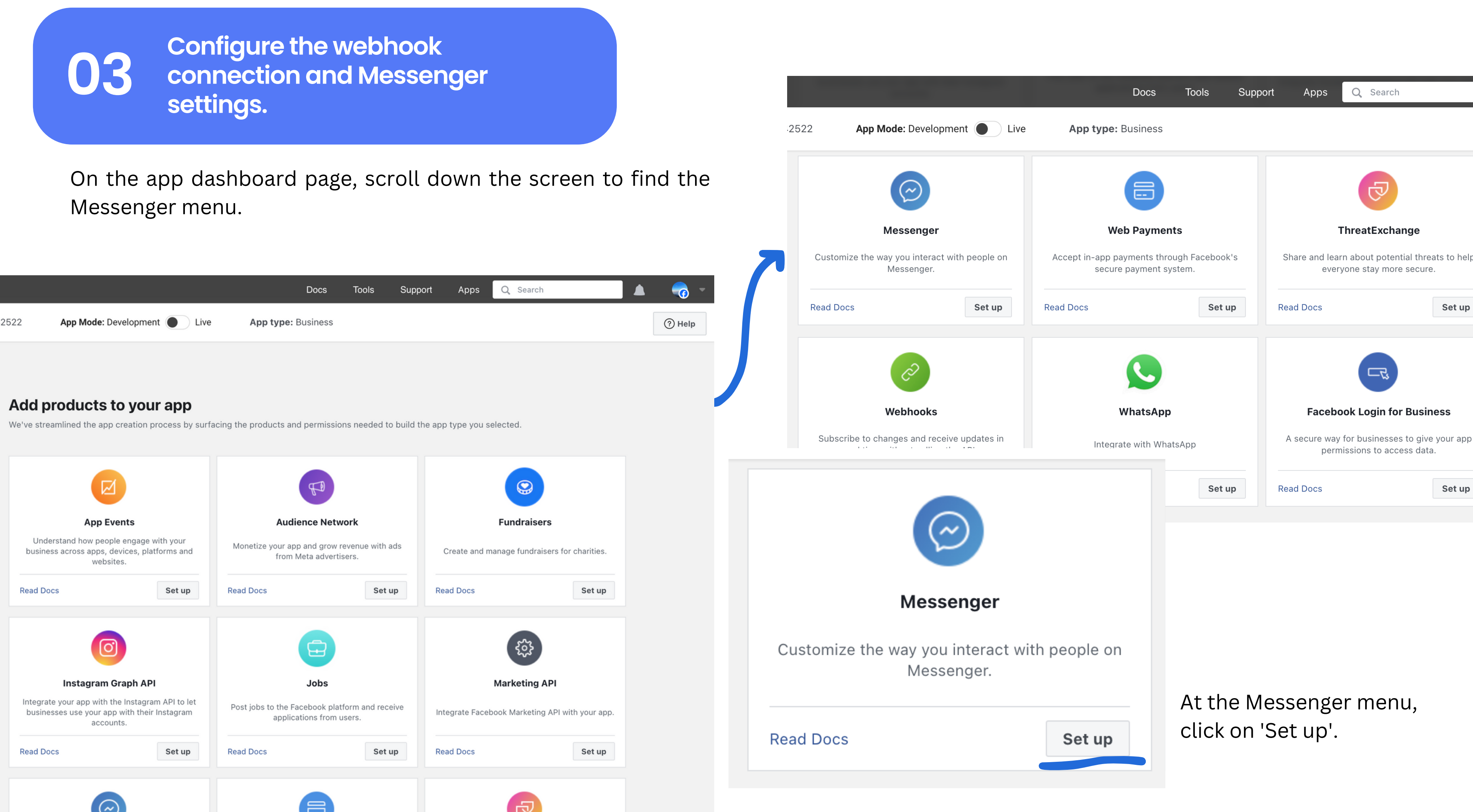

When you click on 'Set up,' it will display the Messenger API Configuration page.

| 🕫 Meta for Develo                                           | pers = App                 | o Dashboard |                                                                                                    | Docs                                                        | Tools                      |
|-------------------------------------------------------------|----------------------------|-------------|----------------------------------------------------------------------------------------------------|-------------------------------------------------------------|----------------------------|
| 🕸 Chochae                                                   | <ul> <li>App ID</li> </ul> |             | App Mode: Development Live                                                                                                    | App type: Business                                          |                            |
| <ul> <li>☐ Dashboard</li> <li>☑ Required actions</li> </ul> |                            |             | Messenger API Setup<br>Follow the steps to set up your API. Once finished, you                                                            | ur Facebook Business Pa                                     | ge can start s             |
| {ဂ္ဂ်ိန် App settings                                       | ~                          |             | Messenger Platform                                                                                                    |                                                             |                            |
| 회 App roles                                                 | ~                          |             | Welcome to the Messenger Platform!<br>The Messenger Platform offers a rich set of AP                                                      | Pls, web plug-ins, and a co                                 | omplete webvi              |
| 🗘 Alerts                                                    | ~                          |             | experiences that incorporate automated and liv                                                                                            | very device and platform the<br>ve chat, and more, all in M | lessenger.                 |
| App Review                                                  | ~                          |             | To ensure quality and prevent abuse of the plat<br>everyone on Messenger. During development ye<br>developer or tester role for your app. | form, all Messenger apps<br>ou will be able to send me      | must be subressages to any |
| Products                                                    | Add Product                |             | To get started, please read the developer docur<br>Platform Policies and Developer Policies, toget                                        | mentation for complete d                                    | etails. Your ac            |
| Messenger                                                   | ^                          |             | Flatform Policies and Developer Policies, toget                                                                                           |                                                             |                            |
| Messenger API Settin                                        | gs                         |             | 1. Configure webhooks     Configure a custom webhook URL or use ser                                                                       | rvices that help you set up                                 | o an endpoint.             |
| Activity log                                                |                            |             |                                                                                                    |                                                             |                            |

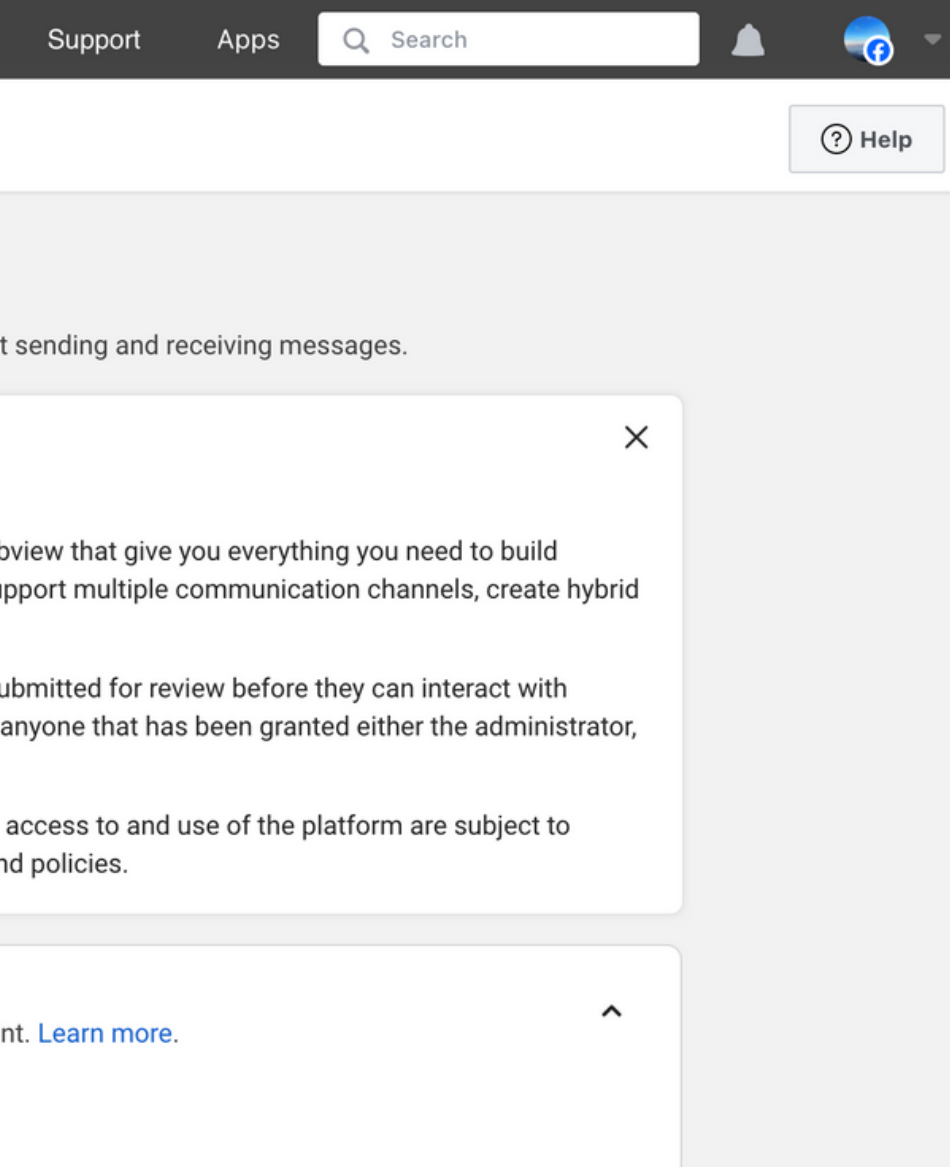

Docs

Tools

Support

Apps

Q Search

×

^

App Mode: Development Live

03

App type: Business

#### Messenger API Setup

Follow the steps to set up your API. Once finished, your Facebook Business Page can start sending and receiving messages.

#### Messenger Platform

Welcome to the Messenger Platform!

The Messenger Platform offers a rich set of APIs, web plug-ins, and a complete webview that give you everything you need to build awesome experiences. Reach people across every device and platform they use, support multiple communication channels, create hybrid experiences that incorporate automated and live chat, and more, all in Messenger.

To ensure quality and prevent abuse of the platform, all Messenger apps must be submitted for review before they can interact with everyone on Messenger. During development you will be able to send messages to anyone that has been granted either the administrator, developer or tester role for your app.

To get started, please read the developer documentation for complete details. Your access to and use of the platform are subject to Platform Policies and Developer Policies, together with all other applicable terms and policies.

### 1. Configure webhooks

Configure a custom webhook URL or use services that help you set up an endpoint. Learn more.

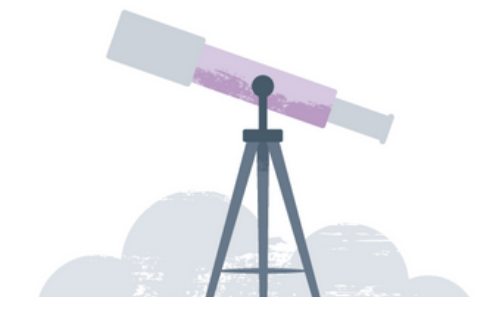

Configure Webhooks.

0 Configure a custom webhook URL or use services that help you set up an endpoint. Learn more.

1. Configure webhooks

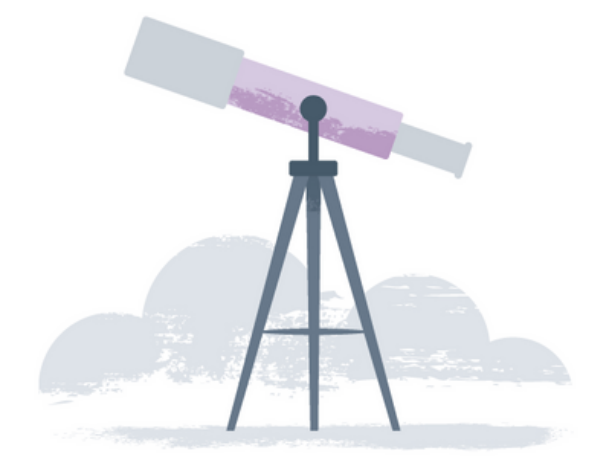

No webhooks yet. Configure a custom webhooks URL.

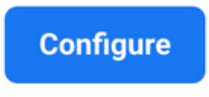

### click Configure

^

### When you click 'Configure,' a pop-up will appear for setting up the webhook.

### **Edit Callback URL**

### **Callback URL**

Validation requests and Webhook notifications for this object will be sent to this URL.

### Verify Token

Token that Meta will echo back to you as part of callback URL verification.

|  |     | Cancel        | Ver    |
|--|-----|---------------|--------|
|  | (Nc | o need to cli | ck Cai |

| ×              |  |
|----------------|--|
|                |  |
|                |  |
| erify and save |  |

In the section for 'Callback URL' and 'Verify Token,' click on the provided links. <u>https://chochaegpt.iapp.co.th/m</u> <u>aker/management/connect</u>

ancel or Verify and Save yet.)

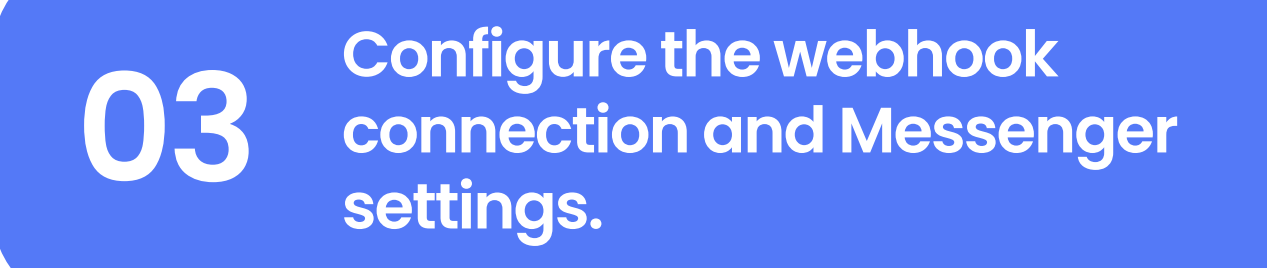

When you click on the link, you will be directed to the ChochaeGPT web page for connection setup.

| 💬 Chat 🔳 Library 🐠 Subscription 🕸 Setting | gs                                                 |
|-------------------------------------------|----------------------------------------------------|
|                                           |                                                    |
| LINE                                      |                                                    |
| * LINE Token                              |                                                    |
| * LINE Secret                             | 0.1- LO7L 2000 L 20-01ET                           |
| * LINE Webhook                            | https://chochaegpt.iapp.co.th/webhook-line?departr |
| Facebook Messenger                        |                                                    |
| * Facebook Verify Token                   | facebook                                           |
| * Facebook Token                          | facebook                                           |
| * Falsak a sk Da va Takan                 |                                                    |

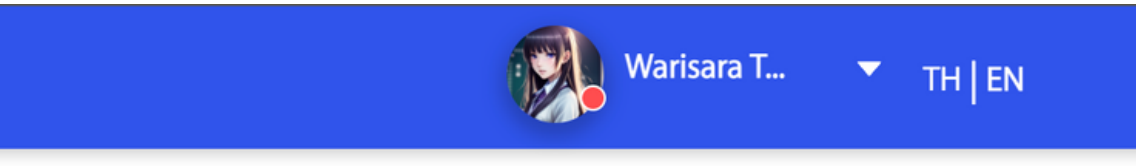

|        | <br>אכ וו |
|--------|-----------|
| •      | 1,        |
|        | 1.        |
| mentl₽ | <br>Ĵ     |

### In the Facebook Messenger section.

03

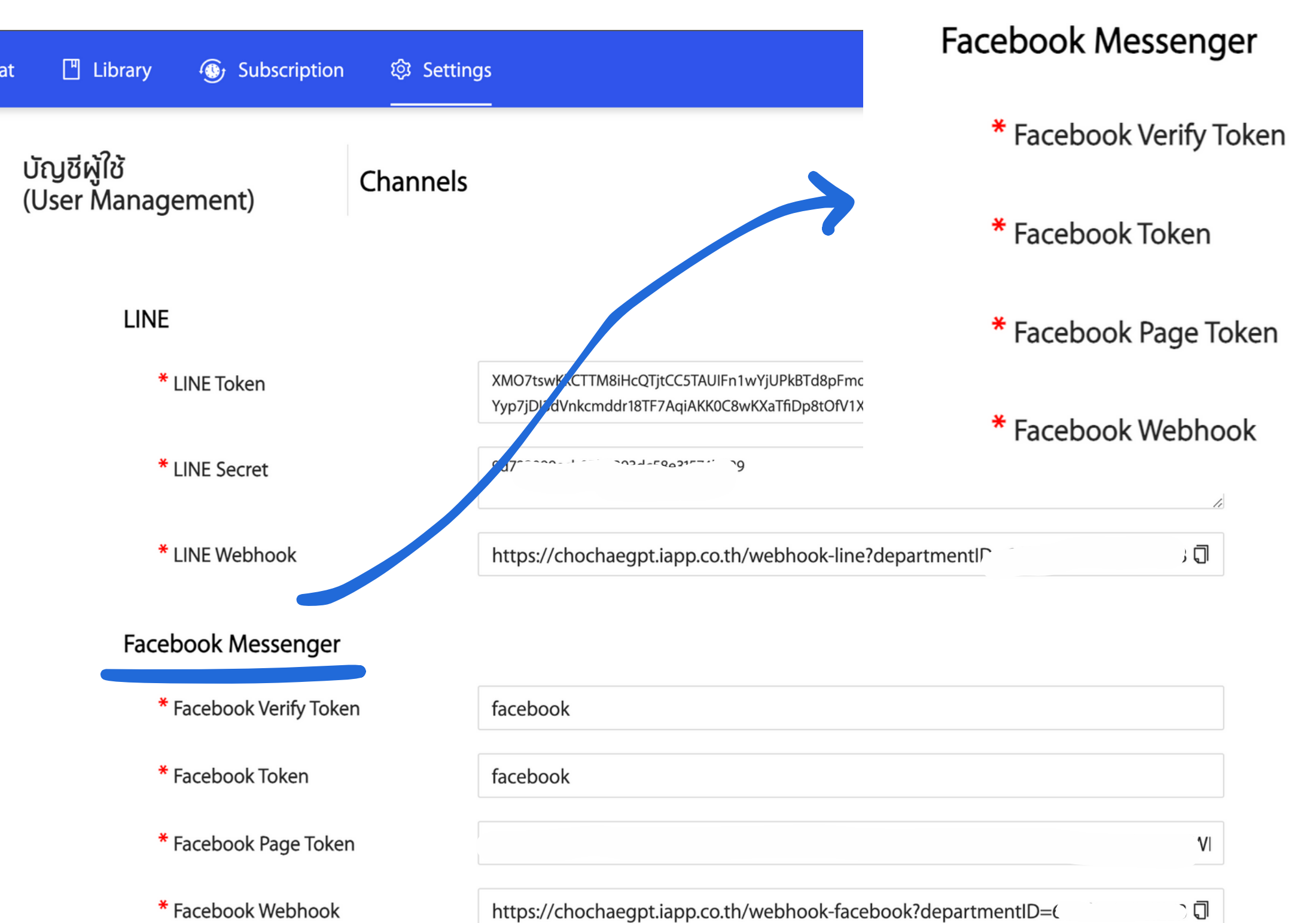

Set the verify token to, for example, 'chochae'

Enter the token value, which must be the same as the verify token value above.

https://chochaegpt.iapp.co.th/webhook-facebook?departmentID=

(The Facebook Verify Token and Facebook Token must be the same value.)

### Facebook Messenger

- \* Facebook Verify Token \* Facebook Token
- \* Facebook Page Token
- \* Facebook Webhook

https://chochaegpt.iapp.co.th/webhook-facebook?

When you have entered the information for the Facebook Verify Token and Facebook Token successfully, proceed to...

- $\mathbf{O}$ Click 'Save.'
- 02 After saving, copy the link in the Facebook Webhook section.
- 02 Once you've copied the link, go back to the Facebook Developer page.

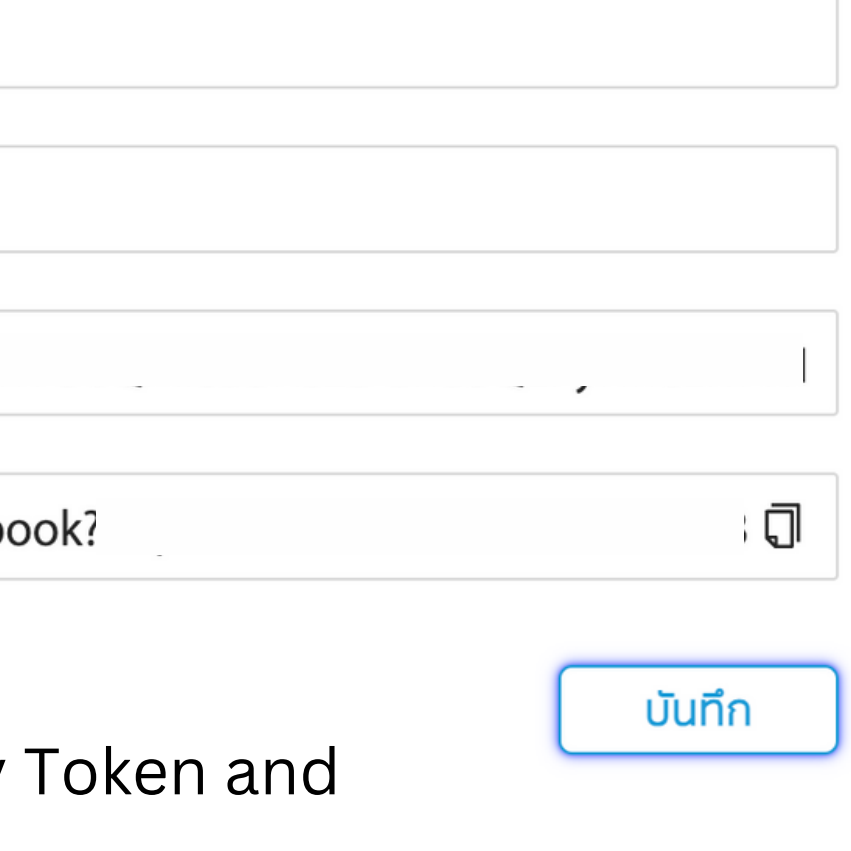

03

### On the Facebook Developer page, go to the popup for editing the Callback URL.

| Facebook Messenger      |                                                 | Edit Callback URL ×                                                                  |  |
|-------------------------|-------------------------------------------------|--------------------------------------------------------------------------------------|--|
| * Facebook Verify Token | 02                                              | Callback URL 01                                                                      |  |
| * Facebook Token        |                                                 | https://chochaegpt.iapp.co.th/webhook-facebook?departmentID=641d174795125800158e9f9d |  |
| * Facebook Page Token   |                                                 |                                                                                      |  |
| * Facebook Webhook      | https://chochaegpt.iapp.co.th/webhook-facebook? | Verify Token 02                                                                      |  |
|                         |                                                 | chochae                                                                              |  |
|                         | บันทึก                                          | 03                                                                                   |  |
|                         |                                                 | Cancel Verify and save                                                               |  |
|                         |                                                 | Show Recent Errors                                                                   |  |

- 01 Paste the Facebook Webhook link you copied from the ChochaeGPT web page into the Callback URL.
- 02 Verify Token, paste the Facebook Verify Token you copied from the ChochaeGPT web page.
- 03 After entering the information, click on 'Verify and Save.'

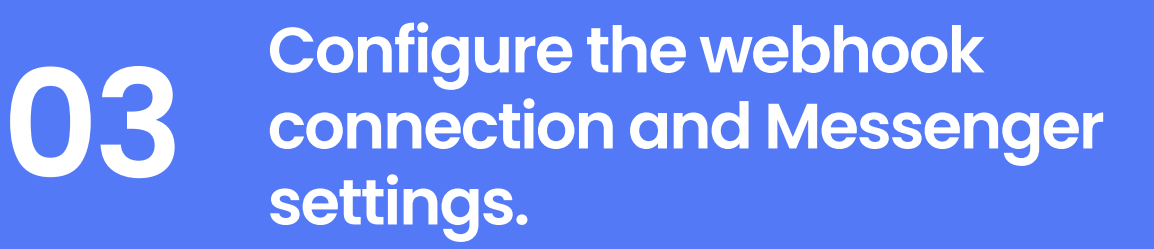

When the verification and saving process is successful, it will display information in the Webhooks configuration section.

| $\infty$ Meta for Developers | ■ App Dashboard | Docs Tools Support Apps Q Search                                                                                   | - 😚         |
|------------------------------|-----------------|----------------------------------------------------------------------------------------------------|-------------|
| 🕸 Chochae 🔻                  | App ID:         | App Mode: Development     Live     App type: Business                                                              | ? Help      |
| Dashboard                    |                 | 1. Configure webhooks Configure a custom webhook URL or use services that help you set up an endpoint. Learn more. |             |
| <ြို App settings            | ~               | Callback URL Verify Token                                                                                          |             |
| 회 App roles                  | ~               | https://chochaegpt.iapp.co.th/webhook-facebook?department       Edit         Webhook Fields       Edit             |             |
| 🗘 Alerts                     | ~               | Manage                                                                                                    |             |
| App Review                   | ~               | Show Recent Errors                                                                                                 |             |
| Products Add                 | Product         |                                                                                                    |             |
| Messenger                    | ^               | Connect Facebook pages to generate access tokens and set up webhook subscriptions.                                 |             |
| Messenger API Settings       |                 |                                                                                                    |             |
| Instagram settings           |                 | If an error occurs during token verification and saving, please check or                                           | ו the Ch    |
| Activity log                 |                 | page. Verify that the Facebook Webhooks and Facebook Verify Token i                                                | information |
| E Activity log               |                 | then click 'Save' again.                                                                                           |             |

nochaeGPT web tion matches,

## After successfully configuring Webhooks, proceed to create access tokens.

03

| Do                                                                                        | ocs Tools          | Support       | Apps | Q Sear | ch     |   |
|-------------------------------------------------------------------------------------------|--------------------|---------------|------|--------|--------|---|
| App Mode: Development Live App type: Busin                                                | ness               |               |      |        |        |   |
| I. Configure webhooks<br>Configure a custom webhook URL or use services that help you     | set up an endpoint | . Learn more. |      |        |        | ^ |
| Callback URL                                                                              | Verify Token       |               |      |        |        |   |
| https://chochaegpt.iapp.co.th/webhook-facebook?department                                 |                    |               |      |        | Edit   |   |
| Webhook Fields                                                                            |                    |               |      |        |        |   |
|                                                                                           |                    |               |      |        | Manage |   |
| Show Recent Errors                                                                        |                    |               |      |        |        |   |
| 2. Generate access tokens     Connect Facebook pages to generate access tokens and set up | webhook subscrip   | tions.        |      |        |        | ^ |
|                                                                                           |                    |               |      |        |        |   |

#### 2. Generate access tokens

Connect Facebook pages to generate access tokens and set up webhook subscriptions.

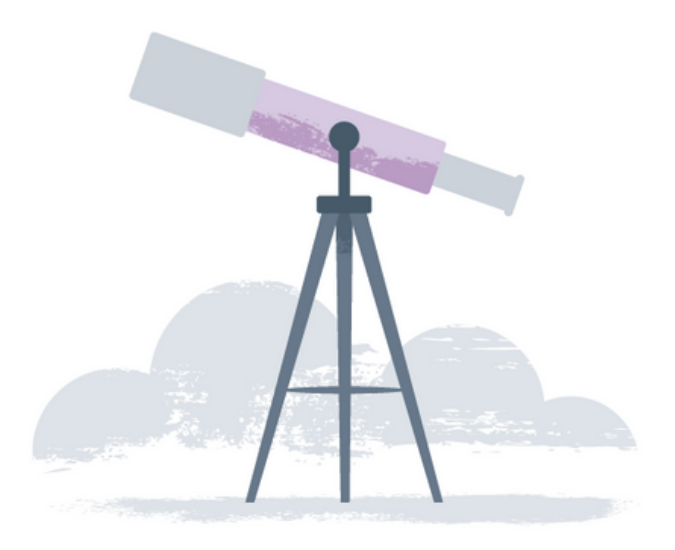

**No FB pages yet.** Connect to your FB pages.

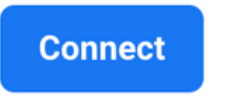

click Connect

### <mark>⊘</mark> ⊂ 🕸

03

Continue a -- 1? Chochae GPT Messenger will receive your name and profile picture.

Not Warisara Pilasuk? Log in to another account.

### 01

When you click 'Connect,' a window like the one shown in the image will appear.

|                                                                                               | you want chochae GP1                                                         |
|-----------------------------------------------------------------------------------------------|------------------------------------------------------------------------------|
| ter, you'll be able to review w                                                               | hat Chochae GPT Messenger will be able to                                    |
| with the Pages you select.                                                                    |                                                                              |
| Opt in to all current and fu<br>This will give Chochae GPT M<br>to any Page you create in the | Iture Pages<br>essenger access to your current Pages, in addition<br>future. |
| Opt in to current Pages of<br>This will only give Chochae G                                   | <b>hly</b><br>PT Messenger access to the Pages you select.                   |
| Select all                                                                                    | 0 assets selected                                                            |
| Al API Chatbo                                                                                 | t                                                                            |
| 1882980076960                                                                                 | 068                                                                          |
| C                                                                                             | ot Test                                                                      |
| S                                                                                             |                                                                              |
|                                                                                               |                                                                              |
|                                                                                               |                                                                              |

### 02 click Continue

By continuing, Chochae GPT Messenger will receive ongoing access to the information you share and Meta will record when Chochae GPT Messenger accesses it. Learn more about this sharing and the settings you have.

> Not now Continue a

Back

After selecting the

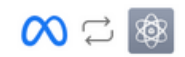

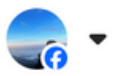

When you click 'Connect,' a window like the one shown in the image will appear.

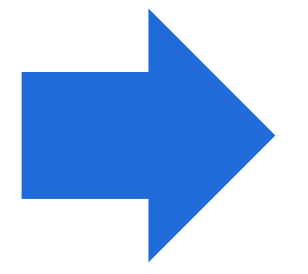

elect the Page you ant to connect. You an choose only one

\* has been connected to Chochae GPT Messenger To manage this connection, go to Business integrations.

06

After clicking 'Continue,' a window like the one shown in the image will be displayed.

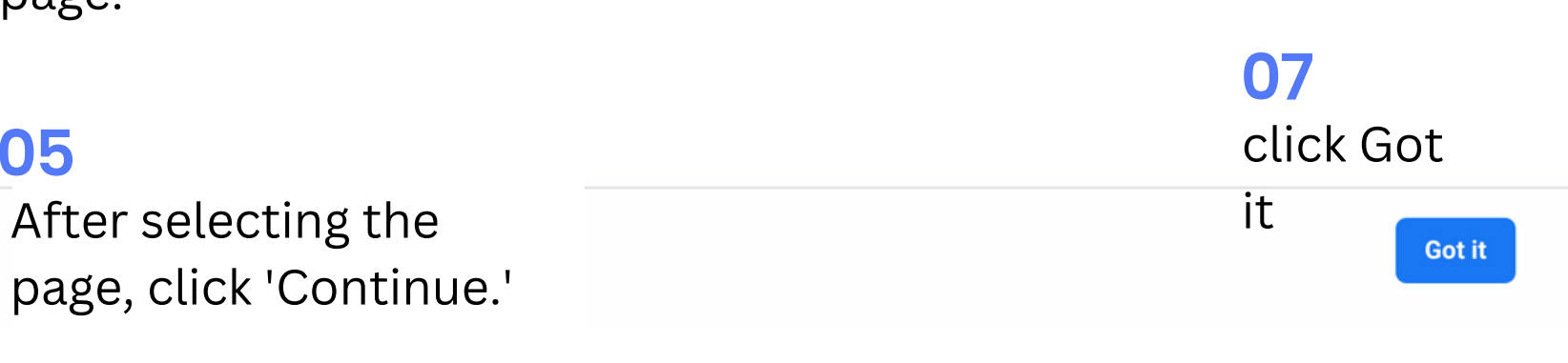

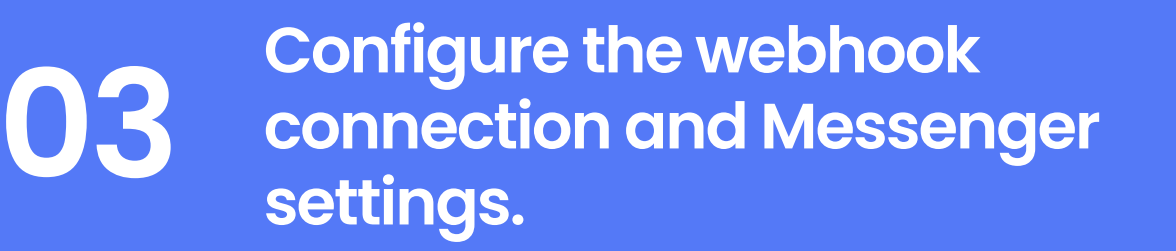

When the Facebook Page connection is successful, it will display the access token creation information as shown in the image.

| ∞ Meta for Developer   | s ≡ Ap     | p Dashboard | Contraction of the local division of the local division of the loc | Docs                                       | Tools Suppor           | t Apps             | Q Search         |   | - 🔊    |
|------------------------|------------|-------------|----------------------------------------------------------------------------------------------------|--------------------------------------------|------------------------|--------------------|------------------|---|--------|
| 🔯 Chochae 🔻            | App II     | 200E0E0700  | App Mode: Development                                                                                                    | Live App type: Business                    |                        |                    |                  |   | ? Help |
| Dashboard              |            |             |                                                                                                    |                                            |                        |                    |                  |   |        |
| E Required actions     |            |             |                                                                                                    |                                            |                        |                    |                  |   |        |
| දිරාදි App settings    | ~          |             | Connect Facebook pages to ger                                                                                                    | nerate access tokens and set up webho      | ook subscriptions.     |                    |                  | ^ |        |
| [회] App roles          | ~          |             | Page Name                                                                                                    | Webhook Subscription                       |                        |                    | Token            |   |        |
| 🗘 Alerts               | ~          |             | AI API Chatbot<br>188298007696068                                                                                                    | Add Subscriptions<br>No fields subscribed. |                        |                    | Generate         | Ŵ |        |
| App Review             | ~          |             | Add Page                                                                                                    |                                            |                        |                    |                  |   |        |
| Products A             | dd Product |             |                                                                                                    |                                            |                        |                    |                  |   |        |
| Messenger              | ^          |             | O 3. Complete App Review<br>This permission or feature requi                                                                                                    | res successful completion of the App       | Review process befor   | e your app can acc | ess live data.   | ^ |        |
| Messenger API Settings |            |             |                                                                                                    |                                            |                        |                    |                  |   |        |
| Instagram settings     |            |             | You should create a prototype and                                                                                                    | submit for app review. This helps us re    | eview your overall app | experience.        | Learn more       | е |        |
| Activity log           |            |             | To send and receive messages, re                                                                                                    | quest <b>pages_messaging</b> permission. T | o access more messa    | iging R            | equest Permissio |   |        |
| E Activity log         |            |             | features, please review our docum                                                                                                    | entation. Learn more                       |                        |                    |                  |   |        |
|                        |            |             | Advanced · Optional Optional Advanced Settings                                                                                                    |                                            |                        |                    |                  | ~ |        |

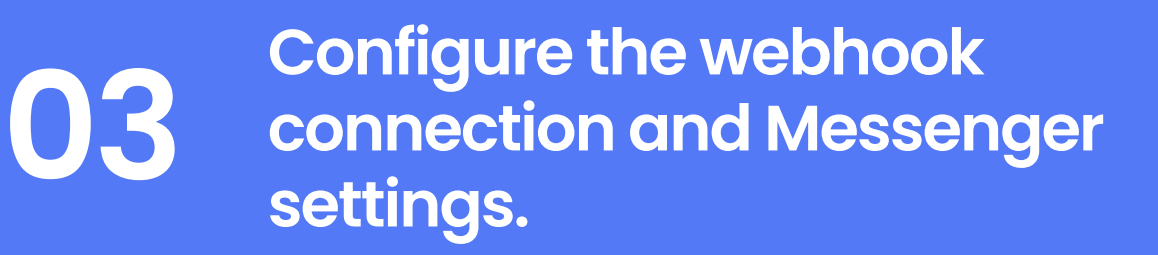

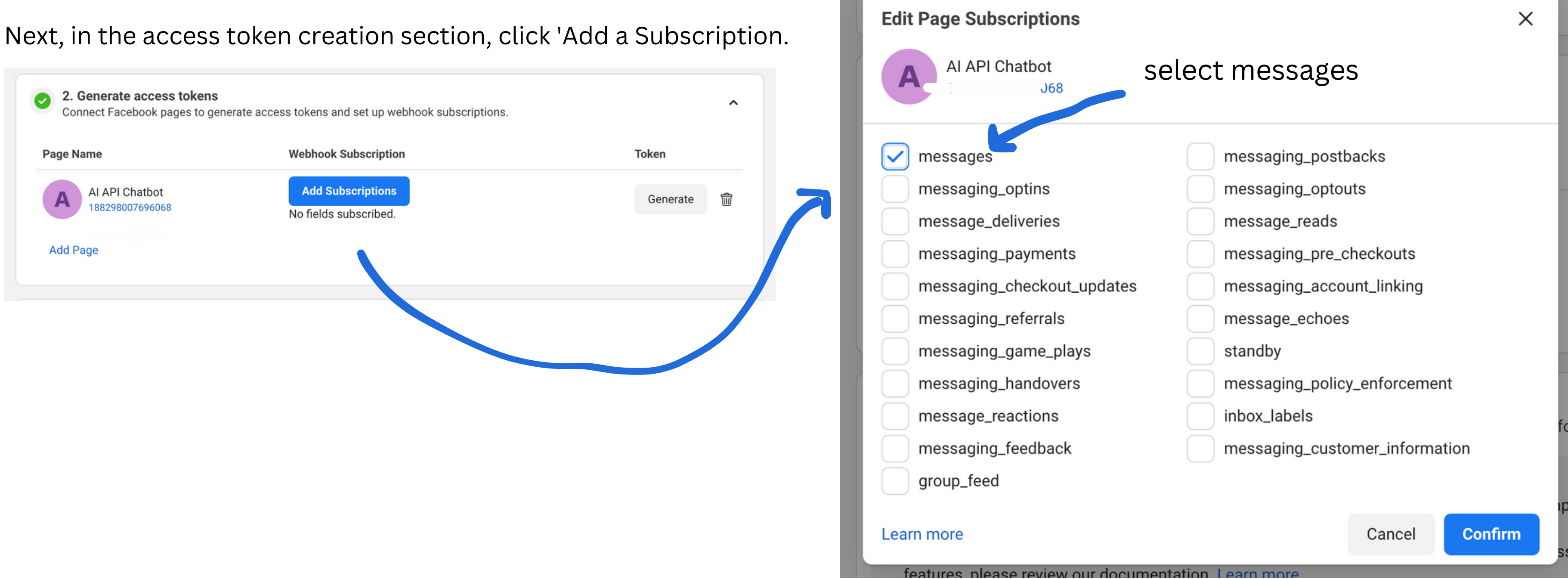

### click Confirm

After adding a subscription, it will display information as shown in the image. Proceed to create the token.

| Onnect Facebook pages to generate access | ess tokens and set up webhook subscriptions. | ^                       | Token Generat                                                                    |
|------------------------------------------|----------------------------------------------|-------------------------|----------------------------------------------------------------------------------|
| Page Name                                | Webhook Subscription                         | Click Generate<br>Token | A AI API C<br>1882980                                                            |
| A AI API Chatbot                         | messages<br>See Full 1 field                 | Generate                |                                                                                  |
| Add Page                                 |                                              |                         | ▲ To protect                                                                     |
|                                          |                                              |                         | This token will or<br>one. Anyone cou<br>privacy settings o<br>app, you can go t |
|                                          |                                              |                         | I Understan                                                                      |
| When you                                 | click 'Create,' a pop                        | o-up for token creation | EAAXZCrZB8K                                                                      |
| will appea                               | r as shown in the in                         | nage.                   |                                                                                  |
|                                          |                                              |                         |                                                                                  |

### Х tion Chatbot 07696068 your security, ONLY share this token with app developers you trust. only be shown once, so keep it safe. If it gets lost, you'll need to create a new Id potentially use this token to impersonate this page, depending on the of your app. If you wish to revoke all previously generated tokens for this to Business Integrations settings. Learn More d Copy THoBO5b1RYuwcr8LIZAXEWpraS9RK1tNpsiNqSASwHjiSB Done

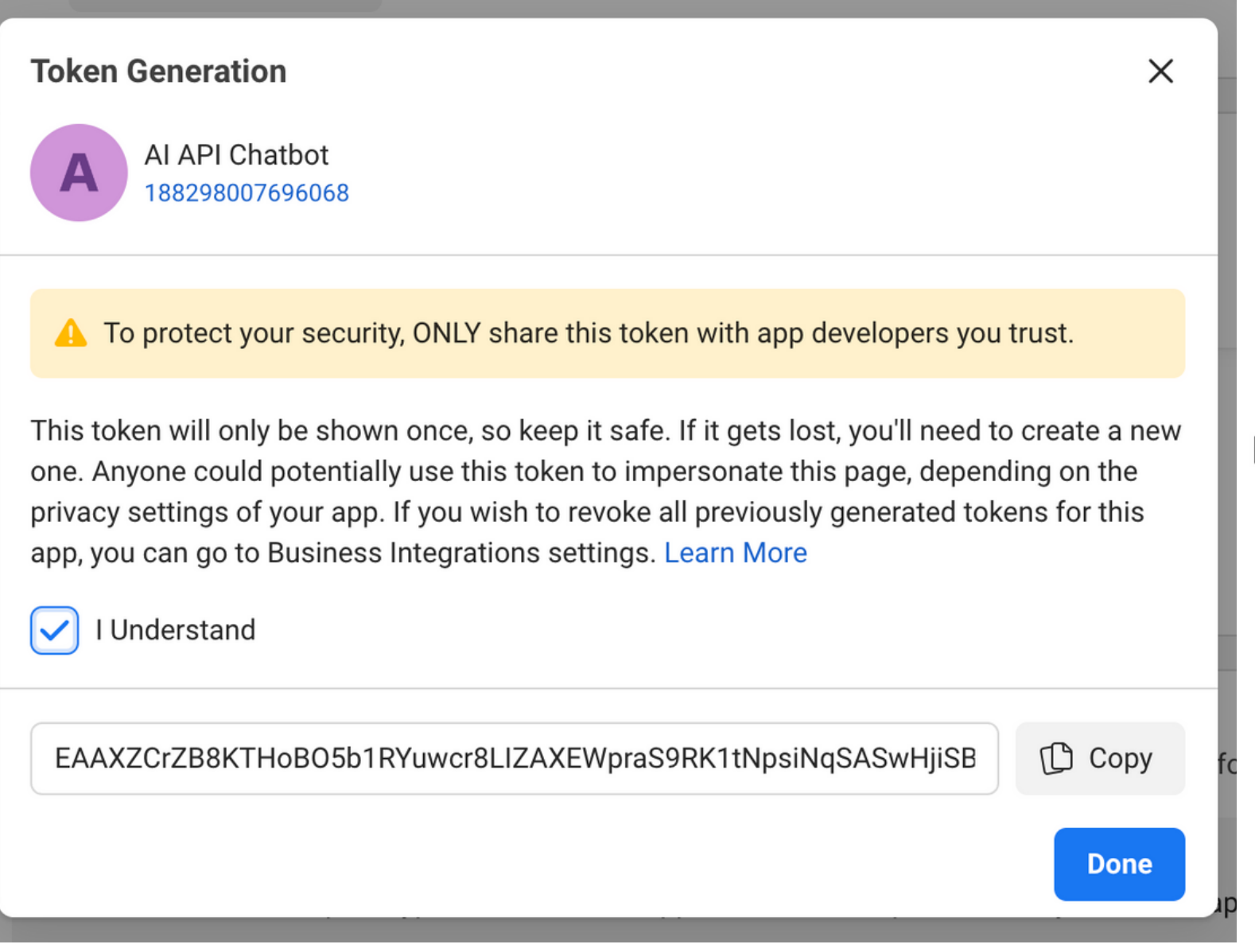

### <mark>02</mark> Go to <u>https://chochaegr</u>

### 03 Paste the copied t

### Facebook Messenger

- \* Facebook Verify Token
- \* Facebook Token
- \* Facebook Page Token
- \* Facebook Webhook

### 01 Accept the terms and conditions, then copy the token.

### https://chochaegpt.iapp.co.th/maker/management/connect

Paste the copied token into the 'Facebook Page Token' field.

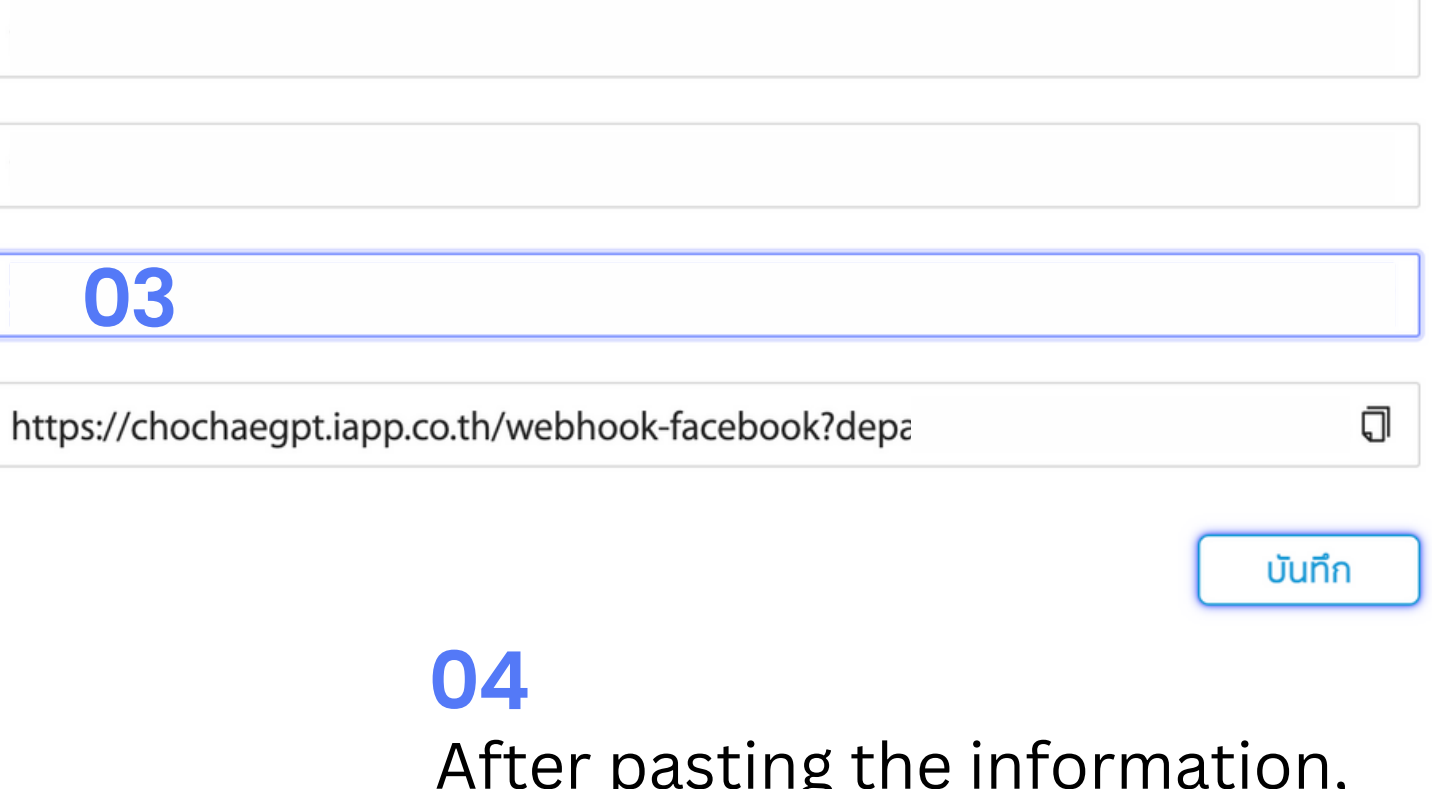

After pasting the information, click 'Save.'

## 04 Connecting Success

### After successfully configuring, send a test message to the connected Facebook Page to verify.

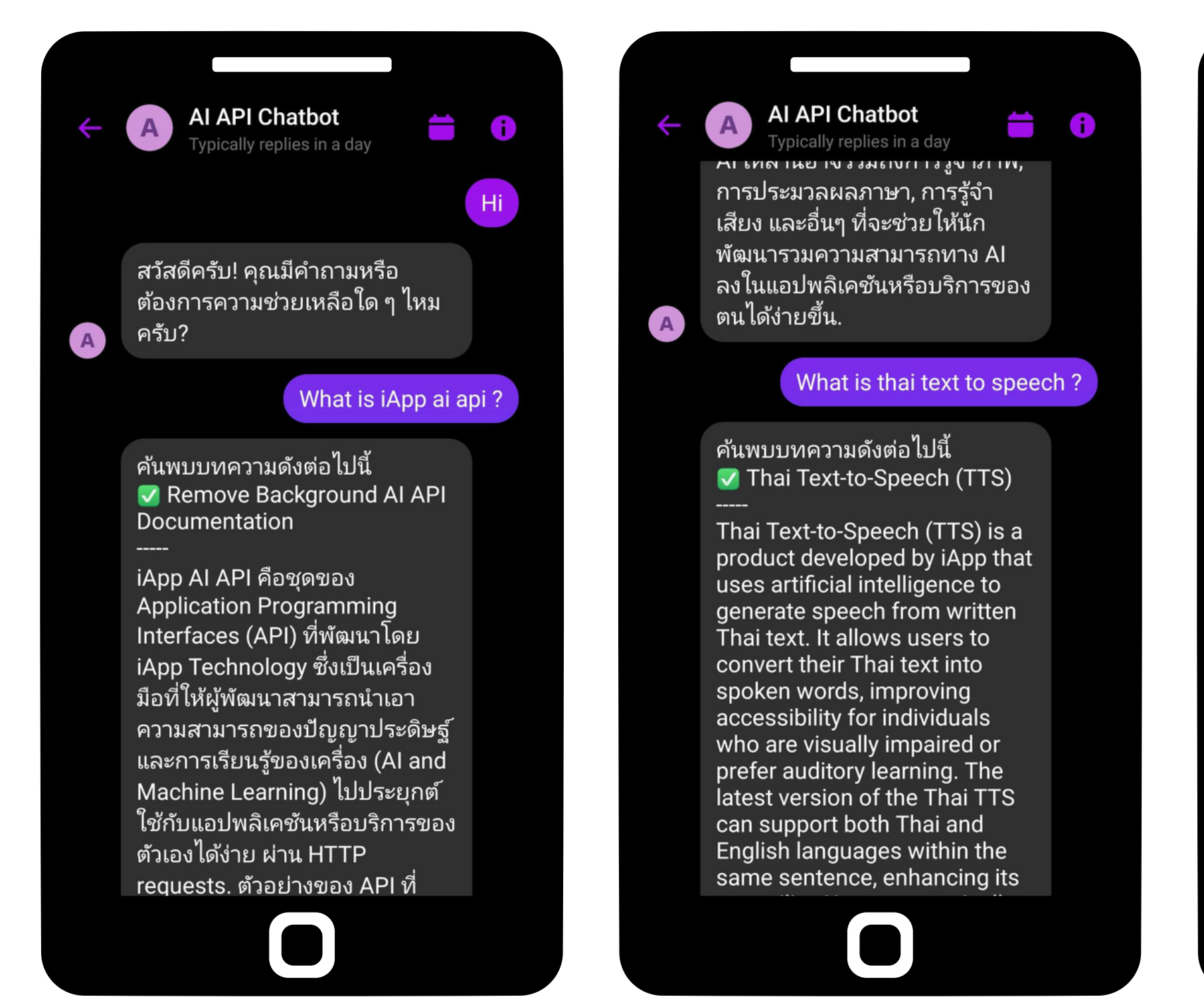

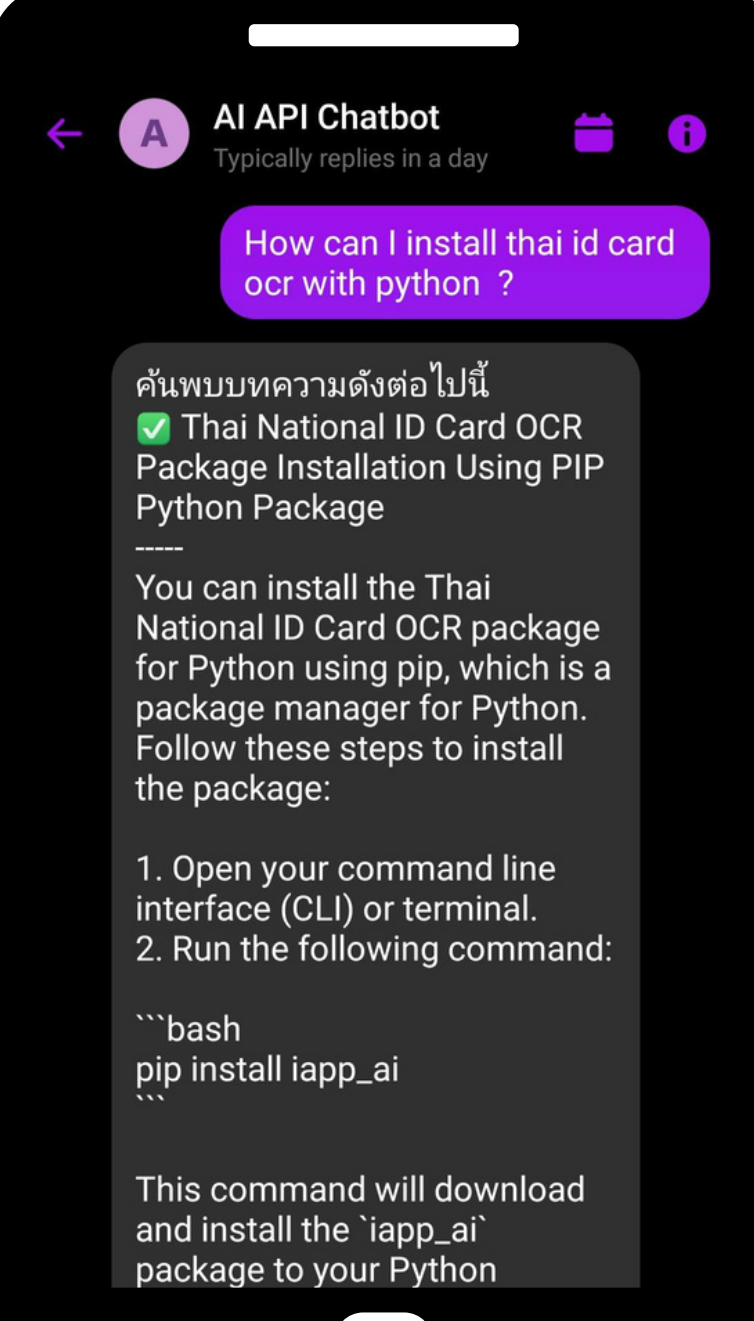